## BarTender 标签创建

## 单行单列标签创建

1. 运行 BarTender,选择开启新 BarTender 文件,选择空白标签。

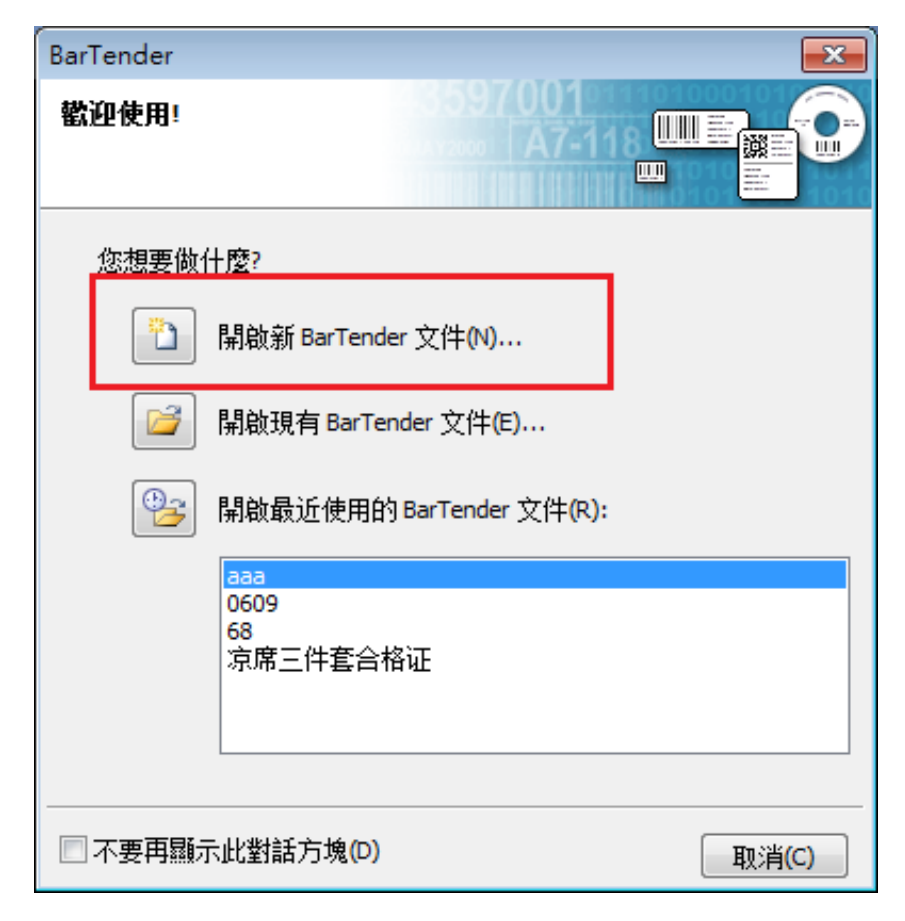

| 🔛 新増文件精靈                                                                  |                          |
|---------------------------------------------------------------------------|--------------------------|
| <b>起點</b><br>選取新文件的起始點。                                                   |                          |
| 您可從空白範本開始,或根據現有文件製作新文件。                                                   |                          |
| 起點:<br><ul> <li>② 空白範本(K)</li> <li>③ 現有的 BarTender 文件(E)</li> </ul> 選取(S) |                          |
|                                                                           | <上一步(B) 下一步(M)> 完成(F) 取消 |

2. 选择已经安装的打印机驱动型号后单击"下一步"

| 🛄 新増文件精靈                                                                                                    |                        |
|----------------------------------------------------------------------------------------------------|------------------------|
| 印表機選取<br>指定要搭配此文件使用的印表機。                                                                                                    |                        |
| 印表機(P):                                                                                                    |                        |
| TSC TA200<br>TSC TDP-225<br>TSC TTP-244M Pro<br>TSC TTP-384M<br>TSC TTP-644M<br>TSC TTP-644M<br>TSC TTP-342M Pro<br>TSC TTP-644M Pro | 厨性(D)<br>印表機函性(R)      |
|                                                                                                    | 一步(B) 下一步(N)> 完成(F) 取消 |
|                                                                                                    |                        |

3. 默认选择<u>指定自订设定</u>,点击"下一步"

| 🔛 新増文件精靈                      |                                        |                          |
|-------------------------------|----------------------------------------|--------------------------|
| 標籤樣式選取                        |                                        |                          |
| 「標籤樣式」指定頁<br>位置。您可選取預先<br>設定。 | 面大小以及頁面上項目的大小、數里與<br>定義的「標籤様式」,或指定您的自訂 |                          |
| ◎ 指定自訂設定(S                    | )                                      |                          |
| ◎ 使用預先定義的                     | □標籤樣式(P)                               |                          |
| 類別(⊂);                        | · · · · · · · · · · · · · · · · · · ·  |                          |
| 標籤名稱(K):                      | *                                      |                          |
|                               |                                        |                          |
|                               |                                        |                          |
|                               | -                                      |                          |
|                               | <                                      |                          |
|                               |                                        |                          |
|                               |                                        |                          |
|                               |                                        | <上一步(B) 下一步(N)> 完成(F) 取消 |

4. 选择<u>每页包含一个项目</u>,点击下一步。

| 🛄 新増文件精靈                                                       |                          |
|----------------------------------------------------------------|--------------------------|
| <b>每頁項目數</b><br>指定您介質的特徵。                                      |                          |
| 大部分的介觝在每個標籤樣式頁上只有一個項目 (標籤、卡片、<br>較為複雜,在一頁上有多個項目。               | 標記等)。但有些介簽               |
| <ul> <li>● 每頁包含一個項目(S)</li> <li>○ 每頁包含多個欄和/或列的項目(M)</li> </ul> |                          |
| 行數(R): 1                                                       |                          |
| 列(C): 1                                                        |                          |
|                                                                |                          |
|                                                                |                          |
|                                                                |                          |
|                                                                |                          |
|                                                                |                          |
|                                                                |                          |
|                                                                | <上一步(B) 下一步(N)> 完成(F) 取消 |

5. 根据需要选择侧边是否有未使用的材料

| 🔠 新増文件糧            | <b>12</b>             |                          |
|--------------------|-----------------------|--------------------------|
| <b>邊緣</b><br>指定您介領 | <b>每各面的特徵。</b>        |                          |
| 您標籤樣式的<br>料?       | 的項目邊緣與頁面邊緣間是否有少里的未使用材 | 7預驗:<br>→ ★ → ★ ★        |
| ◎ 定的,在             | 则遵有一些未使用的材料①          |                          |
| ◎ 不 <b>,</b> 沒有    | 0                     |                          |
| 未使用區域的             | 的寬度:                  |                          |
| 左 <b>(</b> ]):     | 1.3 mm                |                          |
| 右®:                | 1.3 mm                |                          |
|                    |                       | 列印項目大小: 101.5 x 152.4 mm |
|                    |                       |                          |
|                    |                       | <上−歩個 下−歩₪> 完成旧 取消       |

6. 默认选择<u>圆角矩形</u>,点击"下一步"

| 🛄 新増文件精靈                                                                          |                          |
|-----------------------------------------------------------------------------------|--------------------------|
| <b>列印項目形狀</b><br>指定您項目的形狀。                                                        |                          |
|                                                                                   | 預5年:                     |
| <ul> <li>● 距形(R)</li> <li>● 圓角矩形(O)</li> <li>● 橢圓形(E)</li> <li>● 圓形(C)</li> </ul> | 列印項目大小: 101.5 x 152.4 mm |
|                                                                                   | <上一步(B) 下一步(N)> 完成(F) 取消 |

- 🛄 新増文件積靈 × **列印項目大小** 指定您項目的大小。 0 (UULE) 瀨 ▶ 高度为标签的高度 預驗: 範本大小(S): 使用者定義大小 寬度(W): 100.0 mm 高度(H): 65.0 mm 注意:勿在項目局型包含任何未使用的區域。 方向一 ● 縱向(0) 一 橫向(L) 123 ◎ 縱向180(R) 宽度为标签的宽度 > 一 積向180(A) -效果 這像翻轉影像(M) 自片影像(N) 列印項目大小: 100 x 65 mm <上一步(B) 下一步(N)> 完成(E) 取消
- 7. (标签为一行一列时)修改标签宽度和高度后点击"完成"

8. 创建完毕后,显示如下界面(软件界面的工具箱、设计栏、文本栏)。

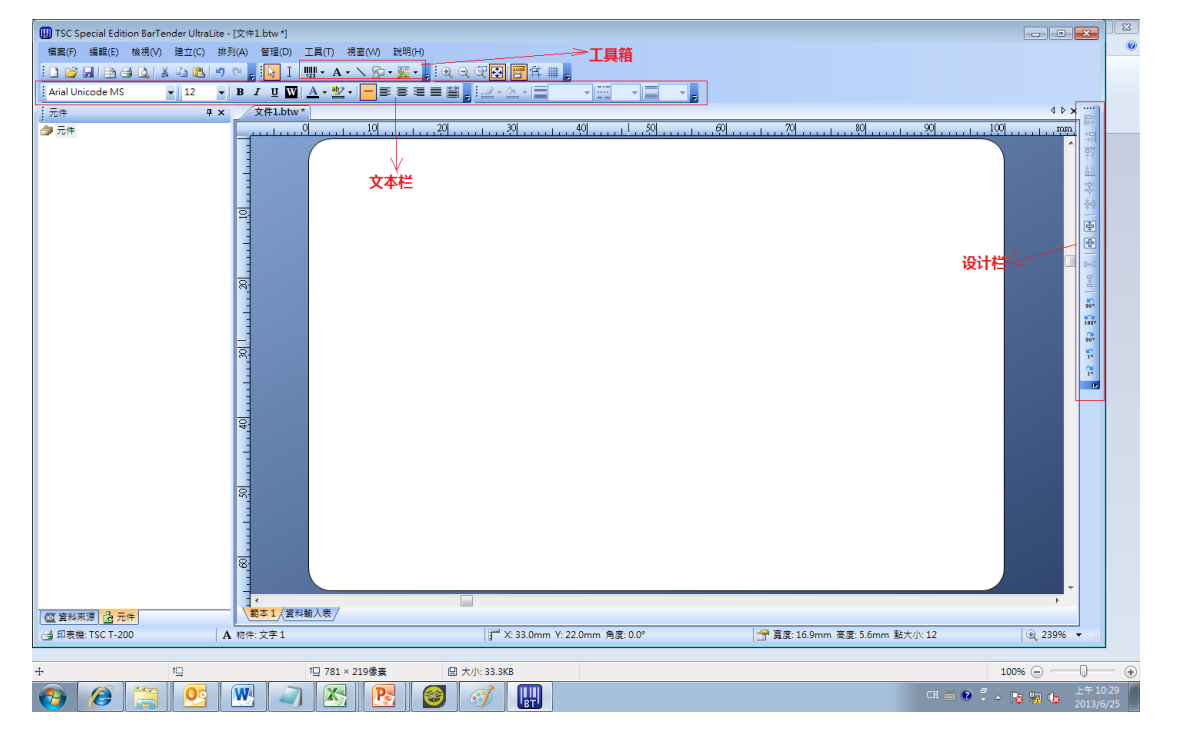

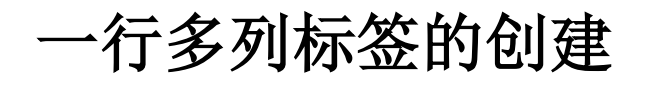

1. 运行 BarTender,选择<u>开启新 BarTender 文件</u>,选择<u>空白标签</u>。

|                           | rlender                                                                             |                                                                                 | <b>—</b> × |
|---------------------------|-------------------------------------------------------------------------------------|---------------------------------------------------------------------------------|------------|
| <b></b>                   | ぬりません しんしん しんしん しんしん しんしん しんしん しんしん しんしん し                                          | 3597001<br>IIII                                                                 |            |
|                           | 您想要做你                                                                               | (什麼?                                                                            |            |
|                           | Ľ                                                                                   | 開啟新 BarTender 文件(N)                                                             |            |
|                           | 2                                                                                   | 開啟現有 BarTender 文件(E)                                                            |            |
|                           | •                                                                                   | 開啟最近使用的 BarTender 文件(R):                                                        |            |
|                           |                                                                                     | aaa<br>0609<br>68                                                               |            |
|                           |                                                                                     | 凉席三件套合格证                                                                        |            |
|                           |                                                                                     |                                                                                 |            |
|                           | ] 不要再顯於                                                                             | 示此對話方塊(D)                                                                       | 取消(C)      |
| 🛄 新增了                     | 文件精靈                                                                                |                                                                                 | ×          |
| <b>起點</b><br>選取:          | 新文件的起始點。                                                                            | 30<br>30<br>30<br>30<br>30<br>30<br>30<br>30<br>30<br>30<br>30<br>30<br>30<br>3 |            |
| 您可從                       |                                                                                     |                                                                                 |            |
|                           | 空日載本開始,                                                                             | 或根據現有文件製作新文件。                                                                   |            |
| 起點                        | 空日載本開始,<br>。<br>● 空白範本(K)<br>● 現有的 BarTen<br>取(S)                                   | 或根據現有文件製作新文件。                                                                   |            |
|                           | 空日軛本開頭,<br>● 空白範本(K)<br>● 現有的 BarTen<br>取(S)                                        | 或根據現有文件製作新文件。<br>nder 文件(E)                                                     |            |
| <b>起</b> 點<br>(<br>)<br>選 | 迎日軛本開頭,<br>● 空白範本(K)<br>● 現有的 BarTen<br>取(S)                                        | 或根據現有文件製作新文件。                                                                   |            |
| <b>起</b> 點<br>(<br>) 選    | <ul> <li>空日範本係》</li> <li>● 空白範本(K)</li> <li>● ⑦ 現有的 BarTen</li> <li>取(S)</li> </ul> | 或根據現有文件製作新文件。<br>inder 文件(E)                                                    |            |

2. 选择已经安装的打印机驱动型号后单击"下一步"

| 🗑 新増文件精靈                                                                                                    | <b>—</b>              |
|----------------------------------------------------------------------------------------------------|-----------------------|
| 印表機選取<br>指定要搭配此文件使用的印表機。                                                                                                    |                       |
| 印表機(P):                                                                                                    |                       |
| TSC TA200         TSC TDP-225         TSC TTP-244M Pro         TSC TTP-384M         TSC TTP-644M         TSC TTP-342M Pro         TSC TTP-342M Pro         TSC TTP-644M Pro | 厨性(D)<br>印表機屬性(R)     |
| <br>< <u>L</u>                                                                                                    | 一步(1)下一步(1)> 完成(7) 取消 |

3. 默认选择<u>指定自订设定</u>,点击"下一步"

| 🛄 新増文件精靈                      |                                        |    |                  |                | <b>X</b> |
|-------------------------------|----------------------------------------|----|------------------|----------------|----------|
| 標籤樣式選取                        |                                        |    | 4359<br>44472000 | 7001<br>A7-118 |          |
| 「標籤樣式」指定頁<br>位置。您可選取預先<br>設定。 | 面大小以及頁面上項目的大小、數里!<br>定義的「標籤様式」,或指定您的自! | 與訂 |                  |                |          |
| ● 指定自訂設定(S)                   | )                                      |    |                  |                |          |
| ◎ 使用預先定義的                     | 標籤樣式(P)                                |    |                  |                |          |
| 類房川(⊂):                       |                                        | -  |                  |                |          |
| 標籤名稱(K):                      |                                        | *  |                  |                |          |
|                               |                                        |    |                  |                |          |
|                               |                                        | Ŧ  |                  |                |          |
|                               | •                                      |    |                  |                |          |
|                               |                                        |    |                  |                |          |
|                               |                                        |    |                  |                |          |
|                               |                                        |    | <上一步(B)          | 下一步(ℕ)>        | 完成(F) 取消 |

4. 选择每页包含多个行和/或列的项目,并填写数量。

| ₩ 新増文件精靈                                                     | ×  |
|--------------------------------------------------------------|----|
| <b>每頁項目數</b><br>指定您介質的特徵。                                    | P  |
| 大部分的介��在每個標籤樣式頁上只有一個項目 (標籤、卡片、標記等)。但有些介��<br>較為複雜,在一頁上有多個項目。 |    |
| ◎ 每頁包含一個項目(S)                                                |    |
| ◎ 每頁包含多個欄和/或列的項目(M)                                          |    |
| 行數(R): 1 🚔                                                   |    |
| 列(C): 21 🚔                                                   |    |
|                                                              |    |
|                                                              |    |
|                                                              |    |
|                                                              |    |
|                                                              |    |
| <上一步(B) 下一步(N)> 完成(F)                                        | 取消 |

5. 根据需要选择侧边是否有未使用的材料

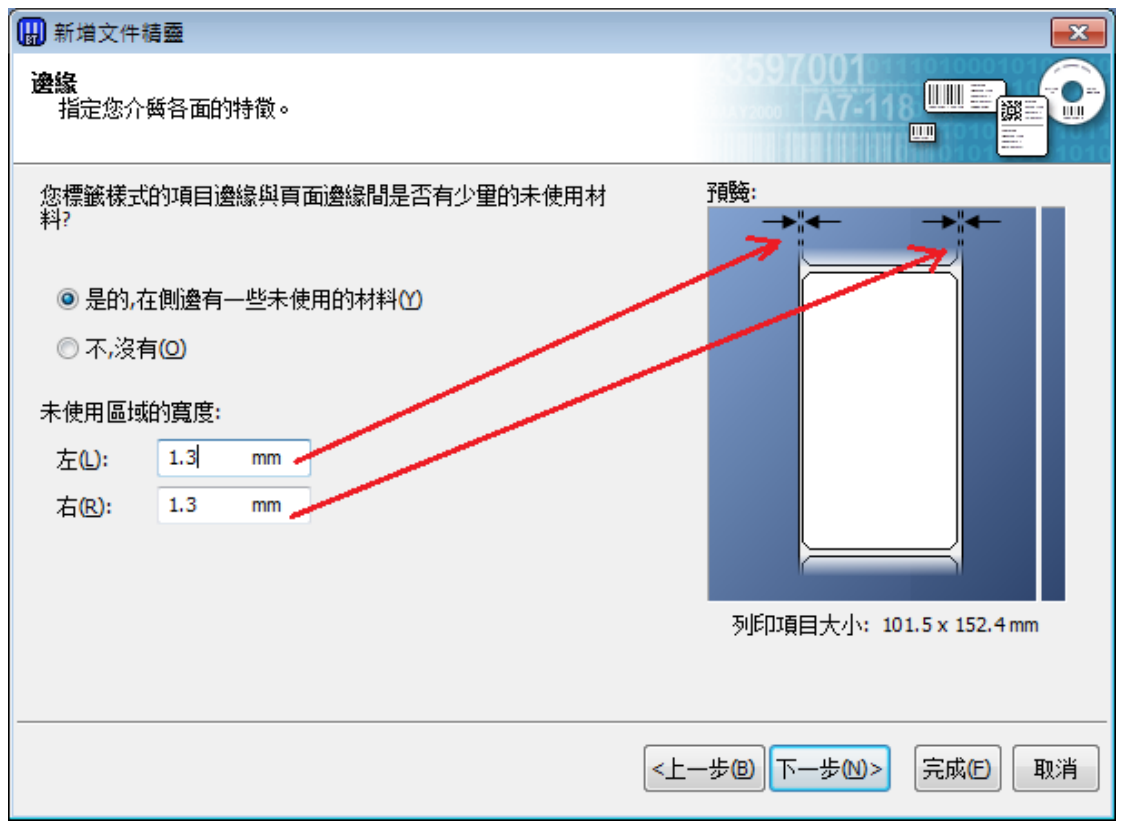

6. 修改标签宽度和高度后点击"下一步"

| ₩ 新増文件積疊                                                                                                    |                                         | <b>E</b>                                                                                                    |               |
|----------------------------------------------------------------------------------------------------|-----------------------------------------|----------------------------------------------------------------------------------------------------|---------------|
| <b>紙張大小</b><br>選取紙張大小與方向.                                                                                                    |                                         |                                                                                                    | → 高度为标签的高度    |
| <ul> <li>紙張大小(2):使用省定義大小</li> <li>寛度(火): 102.6 mm</li> <li>一方向</li> <li>● 総向(2)</li> <li>● 積向(1)</li> <li>● 総向180(8)</li> <li>● 積向180(8)</li> <li>● 積向180(8)</li> <li>● 微照</li> <li>● 微照&lt;</li></ul> | ▲ ● ● ● ● ● ● ● ● ● ● ● ● ● ● ● ● ● ● ● | 7通転:<br>「日本」<br>「日本」<br>「日本」」<br>「日本」」<br>「日本」」<br>「日本」」<br>「日本」<br>「日本」<br>「<br>「日本」<br>「日本」<br>「日本」<br>「日本」<br>「日本」<br>「<br>「<br>「<br>「<br>「<br>「<br>「<br>「<br>「<br>「<br>「<br>「<br>「 | ■<br>意度为底纸的宽度 |
|                                                                                                    | < <u>+</u>                              | 一步⑧ 下一步则> 完成 印 取消                                                                                                    |               |

## 7. 默认选择<u>圆角矩形</u>,点击"下一步"

| 🔛 新増文件精靈                                                                          |                                  |
|-----------------------------------------------------------------------------------|----------------------------------|
| <b>列印項目形狀</b><br>指定您項目的形狀。                                                        |                                  |
|                                                                                   | 預題:                              |
| <ul> <li>● 距形(R)</li> <li>● 圓角矩形(O)</li> <li>● 橢圓形(E)</li> <li>● 圓形(C)</li> </ul> | 列印項目大小: 101.5 x 152.4 mm         |
|                                                                                   |                                  |
|                                                                                   | < <u>上一步(B)</u> 下一步(N)> 完成(F) 取消 |

## 8. 手动设定水平间距,点击"完成"

| and the second second    | · · · · · · · · · · | 1000 mm (1000 |                                       |  |
|--------------------------|---------------------|---------------|---------------------------------------|--|
| 🔛 新増文件積靈                 |                     |               |                                       |  |
| <b>列印項目大小</b><br>指定您項目的大 |                     |               | ■■■■■■■■■■■■■■■■■■■■■■■■■■■■■■■■■■■■■ |  |
|                          |                     |               | 預驗:                                   |  |
| 列印項目大小                   |                     |               |                                       |  |
| <u> 寛度(W)</u> :          | 49.0 mm             | 1 🚽           | ->"4-                                 |  |
|                          |                     | 手動設定(S)       |                                       |  |
| 高度(日):                   | 65.0 mm             |               |                                       |  |
| 品報高 / 95余年               |                     |               | 选择手动设定,设                              |  |
|                          |                     |               | 今 亜 北 に か 加 う に                       |  |
| 水平(乙):                   | 2  mm               | ☑ 手前控空(M)     | 无 网 依 你 金 纸 之 问                       |  |
| 垂直\:                     | 0.0 mm              |               | 的距离                                   |  |
|                          |                     | ,             |                                       |  |
|                          |                     |               |                                       |  |
|                          |                     |               |                                       |  |
|                          |                     |               |                                       |  |
|                          |                     |               | 紙張大小: 102.6 x 65 mm                   |  |
|                          |                     |               | 列印印刷目末小: 49 x 65 mm                   |  |
|                          |                     |               |                                       |  |
|                          |                     |               |                                       |  |
|                          |                     |               | <上一歩(四) 下一歩(四)> 完成(四) 取消              |  |
|                          |                     |               |                                       |  |

9. 创建完毕后,显示如下界面(软件界面的工具箱、设计栏、文本栏)。

| I TSC Special Edition BarTender UltraLite - [文件1.btw *]                               |                                                                                                    |
|---------------------------------------------------------------------------------------|----------------------------------------------------------------------------------------------------|
| 檔案(F) 編輯(E) 檢視(V) 建立(C) 排列(A) 管理(D) 工具(T) 視毫(W) 說明(H)                                 | 7上具相                                                                                                    |
| : D 📽 🖳 B 🖽 D,   & B 🕲   ッ ペ 🖕 🔽 I 🛄 · A · 丶 였 · 🔛 - 🛔 : Q Q Q 🐼 📰 🛱 🏭 🖕 🧹            |                                                                                                    |
| Arial Unicode MS • 12 • B I U W A • 22 • - = = = = = = = = = = 1.0 pt •               |                                                                                                    |
| 元件 # × _ 文件1.btw*                                                                     | 4 b x                                                                                                    |
| <sup>2</sup> 元件 <sup>40</sup> <sup>30</sup> <sup>20</sup> <sup>10</sup> <sup>10</sup> | 29                                                                                                    |
|                                                                                       | · · · · · · · · · · · · · · · · · · ·                                                                                                    |
| コート マ本柱                                                                               |                                                                                                    |
|                                                                                       |                                                                                                    |
|                                                                                       |                                                                                                    |
|                                                                                       |                                                                                                    |
| 8                                                                                     | 设计样 🖉 🗔                                                                                                    |
|                                                                                       |                                                                                                    |
|                                                                                       | 100 III III III III III III III III III                                                                                                    |
|                                                                                       | 100 AUX - 100 AUX - 100 AU |
|                                                                                       |                                                                                                    |
|                                                                                       |                                                                                                    |
|                                                                                       | 19                                                                                                    |
|                                                                                       |                                                                                                    |
|                                                                                       |                                                                                                    |
| ब्स्                                                                                  |                                                                                                    |
|                                                                                       |                                                                                                    |
|                                                                                       |                                                                                                    |
| 8                                                                                     |                                                                                                    |
|                                                                                       | •                                                                                                    |
| · · · · · · · · · · · · · · · · · · ·                                                 | ,                                                                                                    |
| → 印表機: TSC T-200 目音度: 47.7mm 項目高度: 65.0mm                                             | ی 204% ح                                                                                                    |